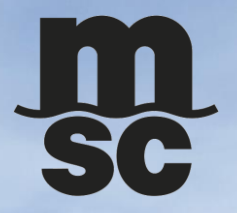

## USER MANUAL MSC THAILAND PORTAL

S

C

MSC CELES

## การเปลี่ยนภาษา

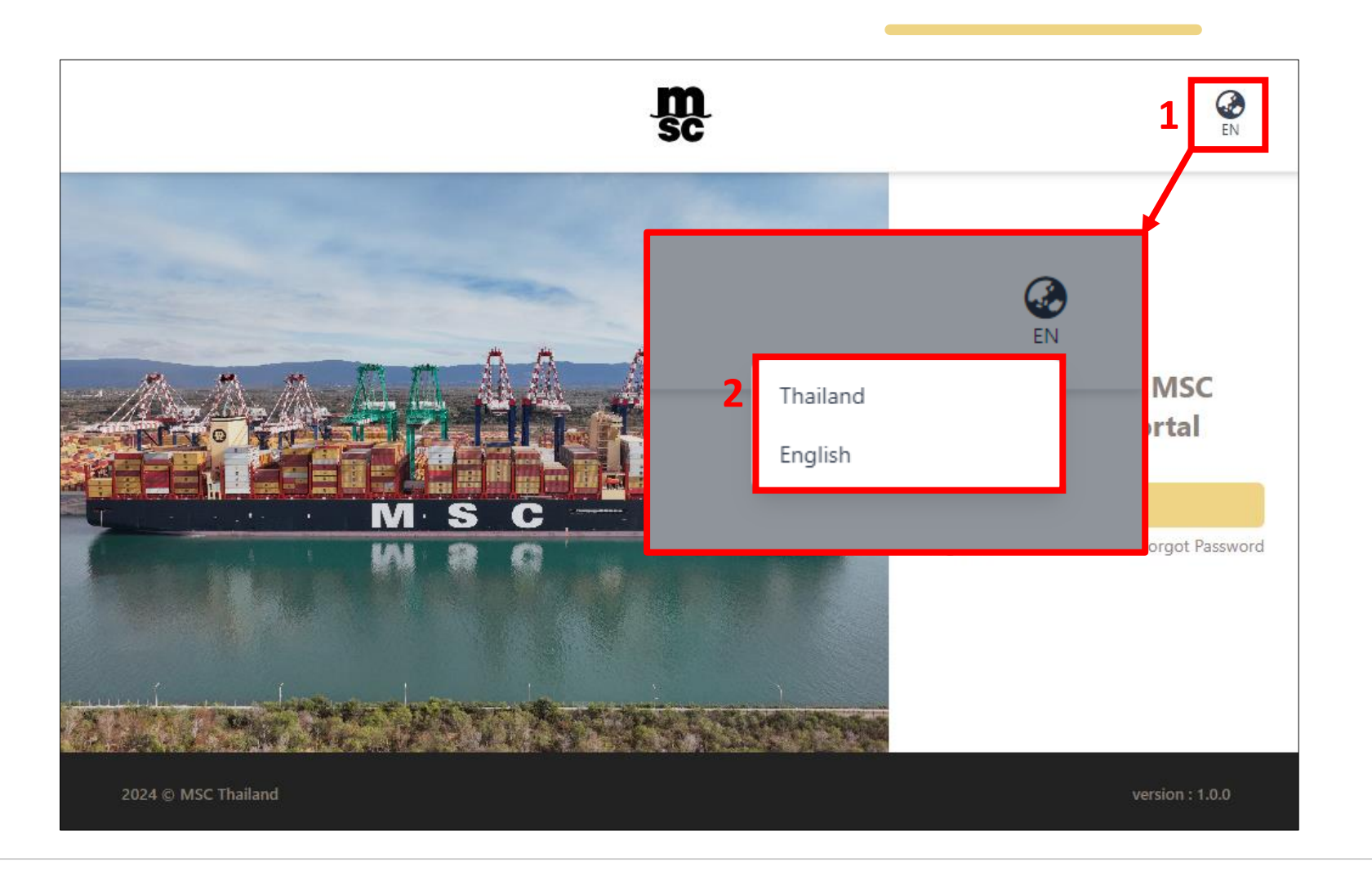

## 1. คลิกที่ icon เพื่อโชว์ภาษาของระบบ

2. เลือกภาษาที่ต้องการ

© Copyright MSC Mediterranean Shipping Company SA

# การลงทะเบียนเข้าใช้งานครั้งแรก

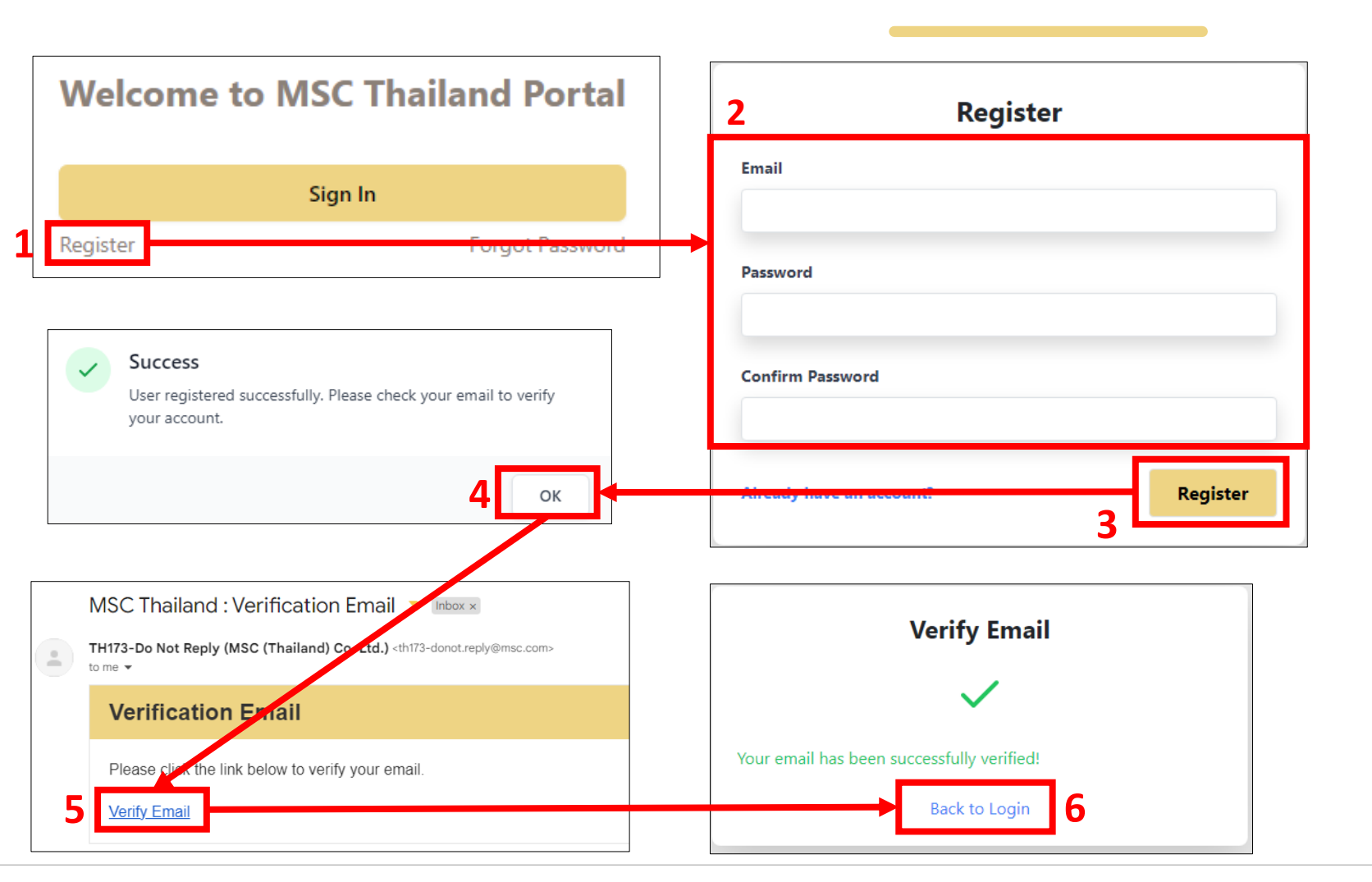

- 1. คลิกที่ Register
- 2. กรอกข้อมูลอีเมล์และรหัสผ่าน
- 3. คลิกที่ Register
- 4. ระบบส่งลิงค์ Verify ไปที่ Email
- 5. คลิกลิงค์ Verify ใน Email ที่ได้รับ
- 6. ระบบยืนยัน Email สำเร็จ

## การเข้าสู่ระบบ

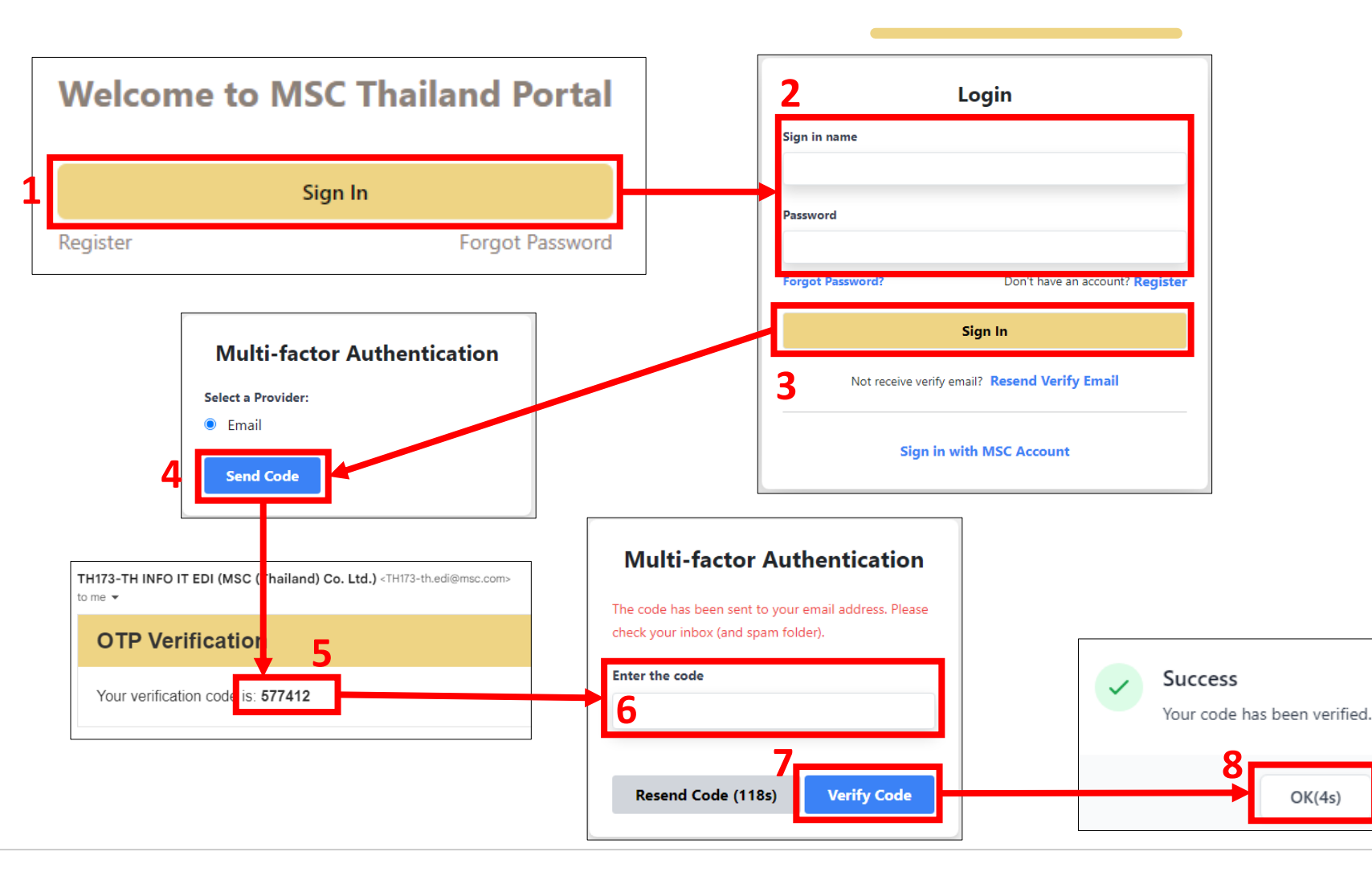

- 1. คลิกที่ Login
- 2. กรอกข้อมูลอีเมล์และรหัสผ่าน
- 3. คลิกที่ Sign In
- 4. คลิกที่ Send Code เพื่อรับ OTP
- 5. ระบบส่ง OTP ไปที่ Email
- 6. กรอกเลข OTP ที่ได้รับ
- 7. คลิกที่ Verify Code
- 8. ระบบแจ้งตรวจสอบ OTP สำเร็จ

© Copyright MSC Mediterranean Shipping Company SA

#### ลืมรหัสผ่าน

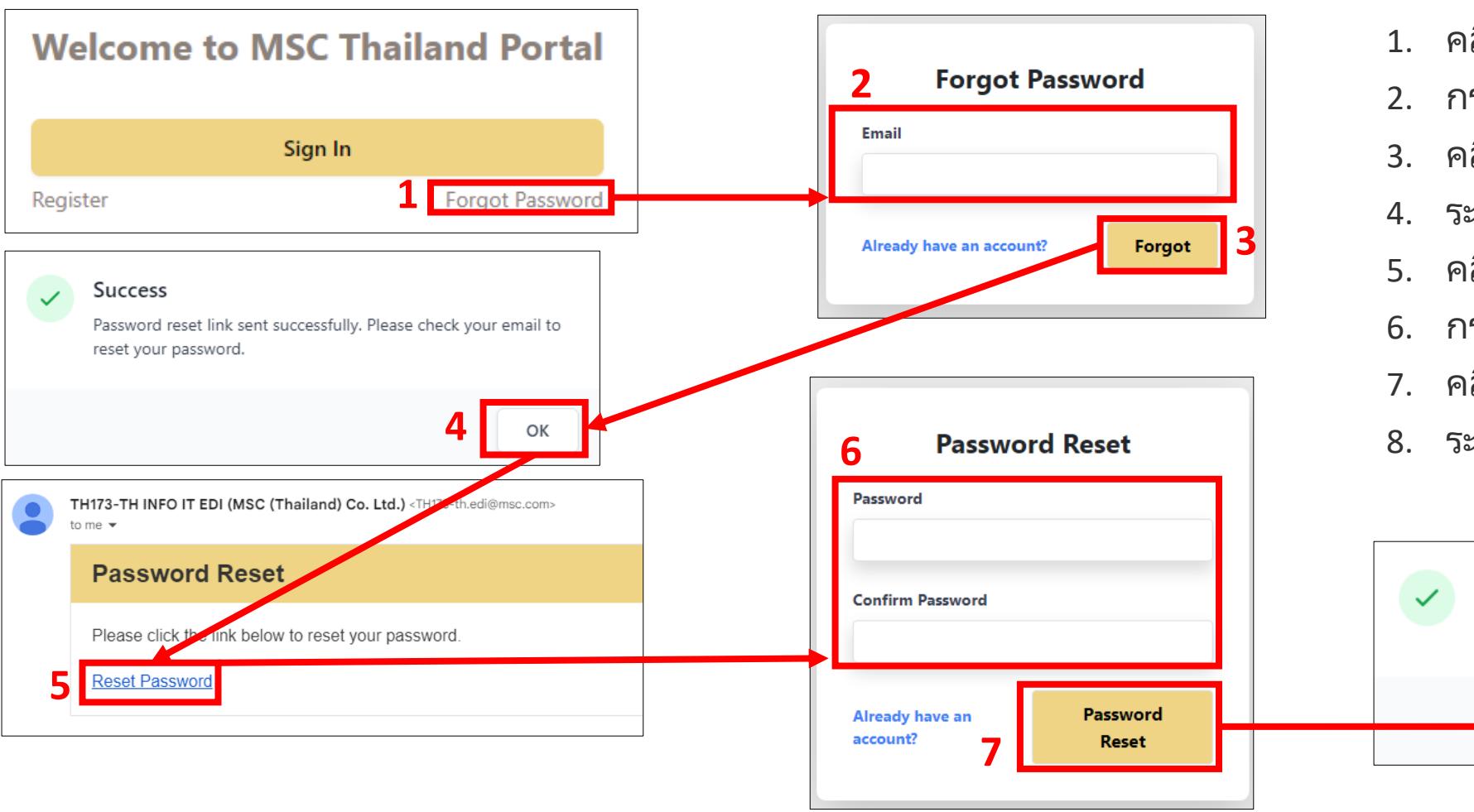

- 1. คลิกที่ Forgot Password.
- 2. กรอกข้อมูล Email
- 3. คลิกที่ Forgot
- 4. ระบบส่งลิงค์ Reset Password ไปที่ Email
- 5. คลิกลิงค์ Reset Password ใน Email
- 6. กรอกรหัสผ่านใหม่
- 7. คลิก Password Reset
- 8. ระบบเปลี่ยนรหัสผ่านเรียบร้อย

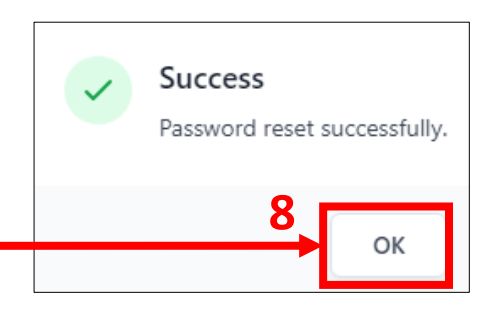

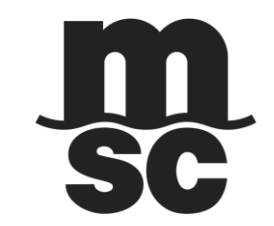

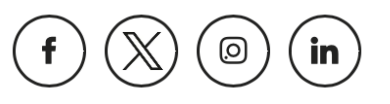

6